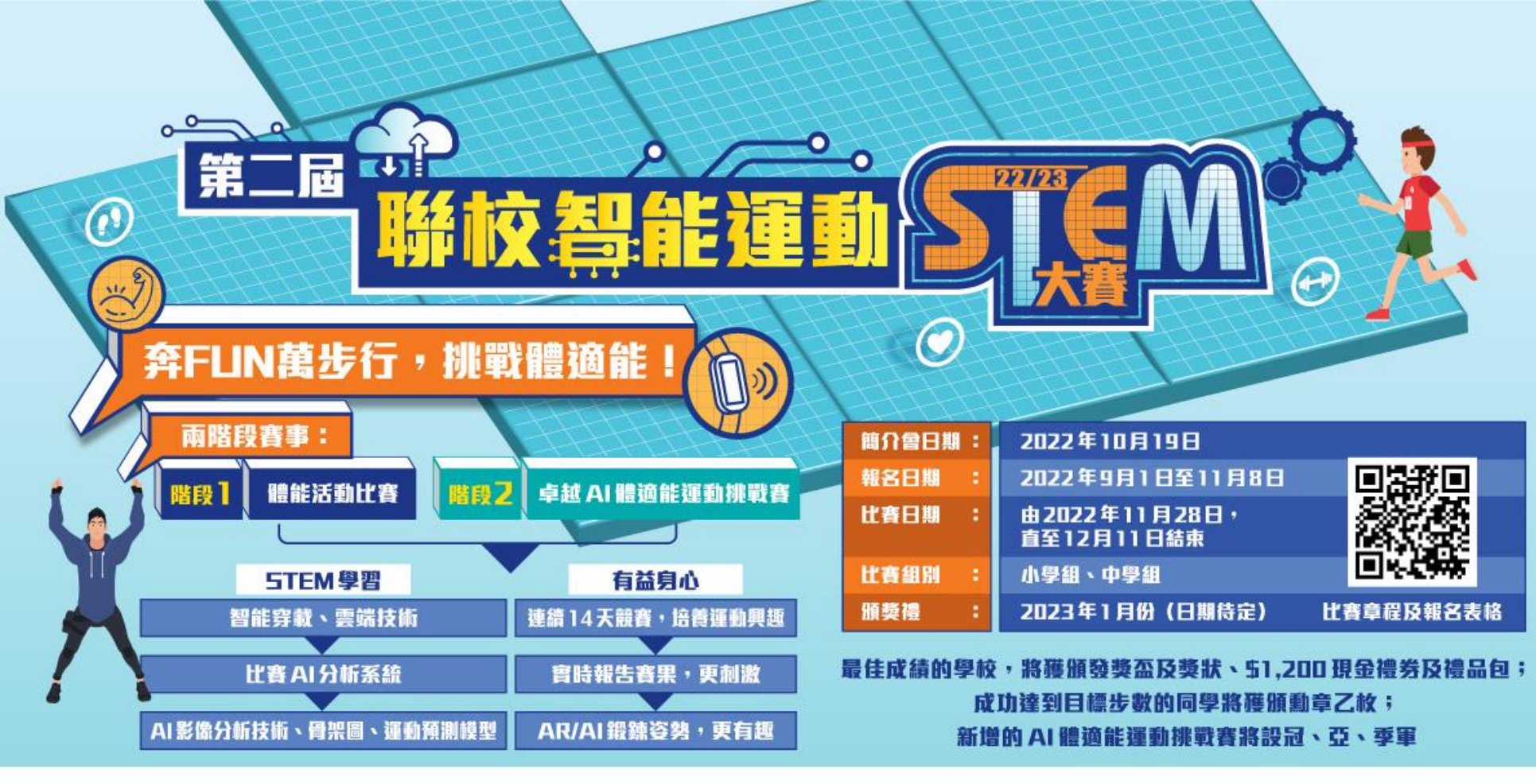

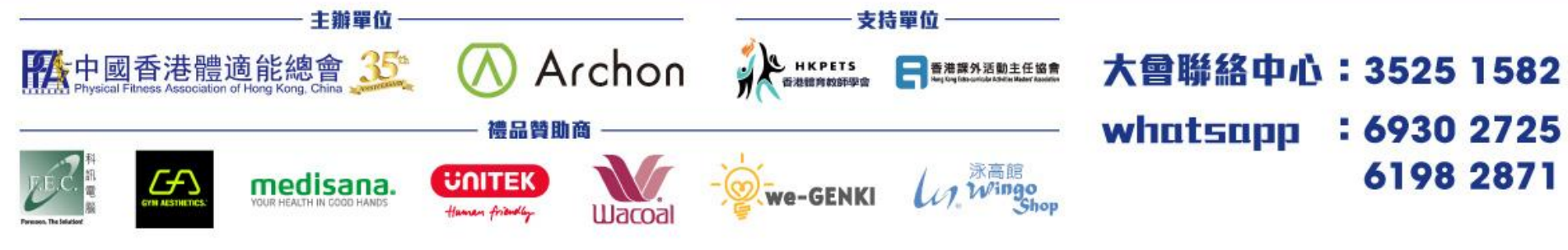

Archon App 安裝及手環配對

內容

| 題目:                            | 頁數:     |
|--------------------------------|---------|
| 下載及安裝 Archon 應用程式 (iOS)        | 3       |
| 下載及安裝 Archon 應用程式 (Android)    | 4       |
| 登入帳戶 (iOS)                     | 5       |
| 登入帳戶 (Android)                 | 6 - 8   |
| 配對手環 (iOS / Android)           | 9 – 12  |
| 查詢手環設備名稱                       | 13      |
| 在多隻手環下配對方法                     | 14 - 15 |
| 更新 Archon 應用程式 (iOS / Android) | 16 - 17 |
| 手環固件升級                         | 18 - 19 |
| 體能活動遊戲                         | 20      |

#### 下載及安裝 Archon 應用程式 (iOS) (需要使用 iOS 10 或以上作業系統)

1. 掃描以下QR code 或直接在 App Store 搜尋 Archon

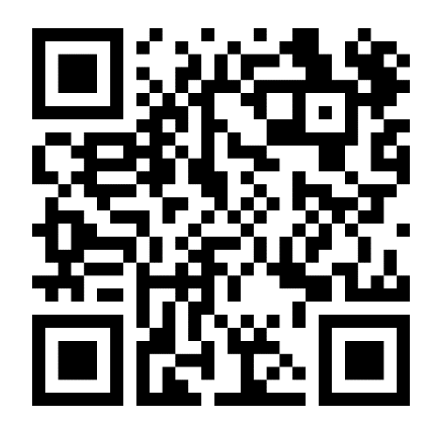

#### 10:10 Archon Archon

2. 安裝和開啟 Archon 應用程式

#### 3. 配對前・請確定手機藍牙 已經開啟

| •••• ?        | 3:34 PM            | ۰ 🕸 91% 💻 |
|---------------|--------------------|-----------|
| Settings      | Bluetooth          |           |
|               |                    |           |
| Bluetooth     |                    |           |
| Now discovera | able as " iPhone". |           |
| DEVICES       |                    |           |
|               |                    |           |
|               |                    |           |
|               |                    |           |

下載及安裝 Archon 應用程式 (Android) (需要使用 Android 8.0 或以上作業系統)

1. 掃描以下QR code 或直接在 Play Store 搜尋 Archon

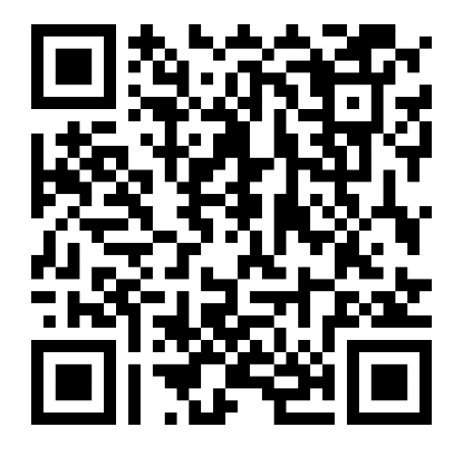

| 15:32 🖾 🜡                                   | ¥{ <sup>100</sup> / <sub>40+</sub> .ıli 92% ∎ |
|---------------------------------------------|-----------------------------------------------|
| ← archon                                    | Ŷ                                             |
| Archon<br>Archon<br>回<br>2.9 * (167 よ)・1萬 ± |                                               |
|                                             |                                               |
| ▲ 2 0 1 0<br>● 2 0 1 0<br>更多資訊              | 安裝                                            |

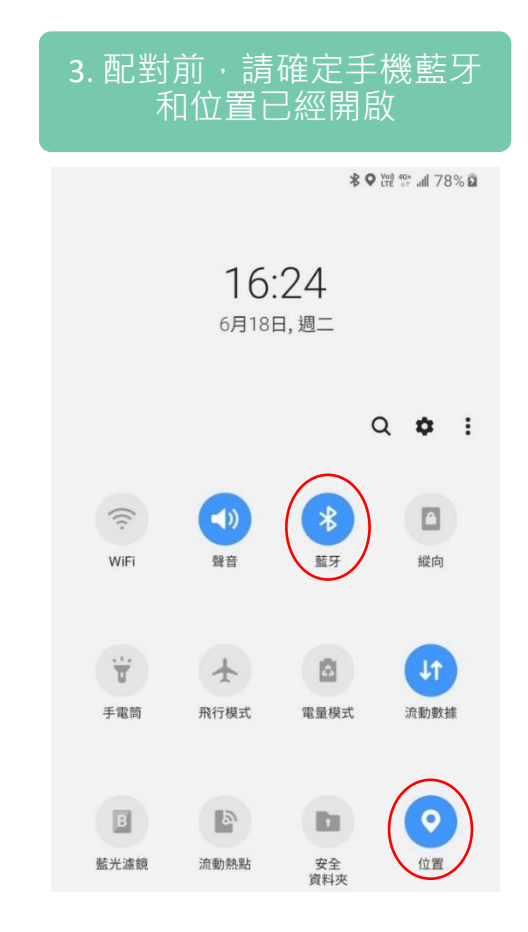

登入帳戶 (iOS)

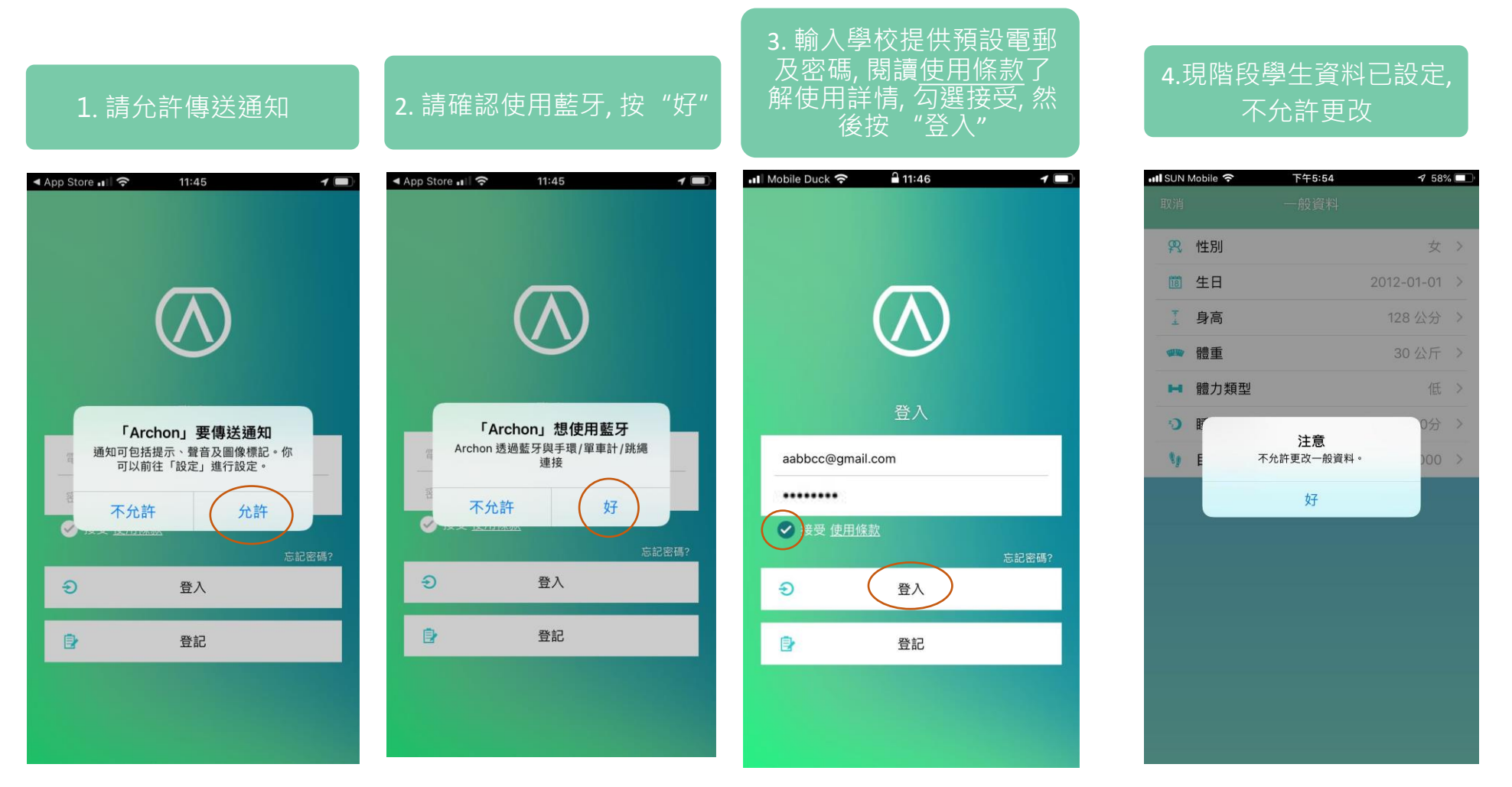

#### 登入帳戶 (Android) 2. 輸入學校提供 預設電郵及密碼, 閱讀使用條 3. 請允許存取此裝置的 4. 現階段學生資料已預先定, 款了解使用詳情, 勾選接受, 位置資訊 1. 使用預設電郵和密碼登入 不允許更改 然後按 "登入" III SUN Mobile 奈 下午5:54 11:20 🔿 🕹 🗹 🐼 🛅 🗟 🗐 75% 🗖 4:26 🔿 🔵 €⊿₽ 4:26 🔿 🦳 ⊽⊿₽ **哭**性別 **(**) 健康手環 + 11 生日 [ 身高 ♀ 跳繩 + 🦇 體重 登入 登入 あ 單車計 + ▶ 體力類型 5) B 電郵 aabbcc@gmail.com 注意 ..... 20 不允許更改一般資料。 密碼 ✓ 接受使用條款 好 忘記密碼? 忘記密碼? Э 登入 € 登入 0 ■ 註冊 ▶ 註冊 允許「Archon」存取此裝置的位置資訊嗎? 使用應用程式時 僅限這次 拒絕

7 58%

#### 登入帳戶 (Android)

6. 需要允許使用通知功能, 請按 "前往系統設定"

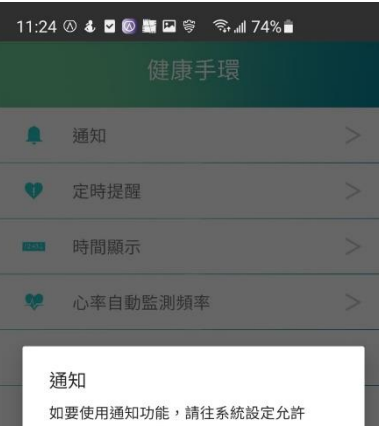

#### 如要使用通知功能,請往系統設定允許 Archon讀取系統通知。 前往系統設定 稍後

11

高屏時間

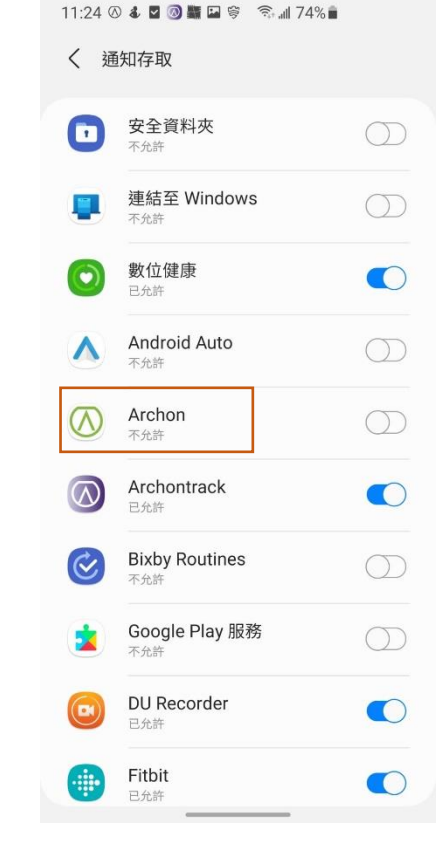

7. 如顯示不允許, 請按

"Archon"

#### 11:24 🔿 🌡 🗹 🥥 🎬 🖬 🛜 🗟 📶 73% 💼 く 通知存取 安全資料夾 連結至 Windows 數位健康 Android Auto Λ Archon $\bigcirc$ 允許 Archon Archon 將可讀取您的所有通知,包括個人資訊,例 如聯絡人姓名與您收到的訊息內容。其還可解除通 知或啟動其包含的按鍵。 這也可讓應用程式能夠開啟或關閉請勿打擾並變更 其相關設定。 拒絕 允許

已允許

8. 請授權 Archon 存取通

#### 9. 顯示 "已允許"

| 11:24 @<br><b>〈</b> 通 | ) & 🛛 🧿 騙 🖬 👳 🧠 🕼 73% 🗎<br>知存取   |            |
|-----------------------|----------------------------------|------------|
| •                     | <b>安全資料夾</b><br><sup>不允許</sup>   | $\bigcirc$ |
|                       | 連結至 Windows<br><sup>不允許</sup>    | $\bigcirc$ |
| 0                     | 數位健康<br><sup>已允許</sup>           |            |
| ^                     | Android Auto<br>不允許              | $\bigcirc$ |
| $\bigcirc$            | Archon<br>已允許                    |            |
|                       | Archontrack<br>已允許               |            |
| ¢                     | Bixby Routines<br>不允許            | $\bigcirc$ |
|                       | Google Play 服務<br><sup>不允許</sup> | $\bigcirc$ |
|                       | DU Recorder<br>已允許               |            |
|                       | Fitbit<br>已允許                    |            |

#### 登入帳戶 (Android)

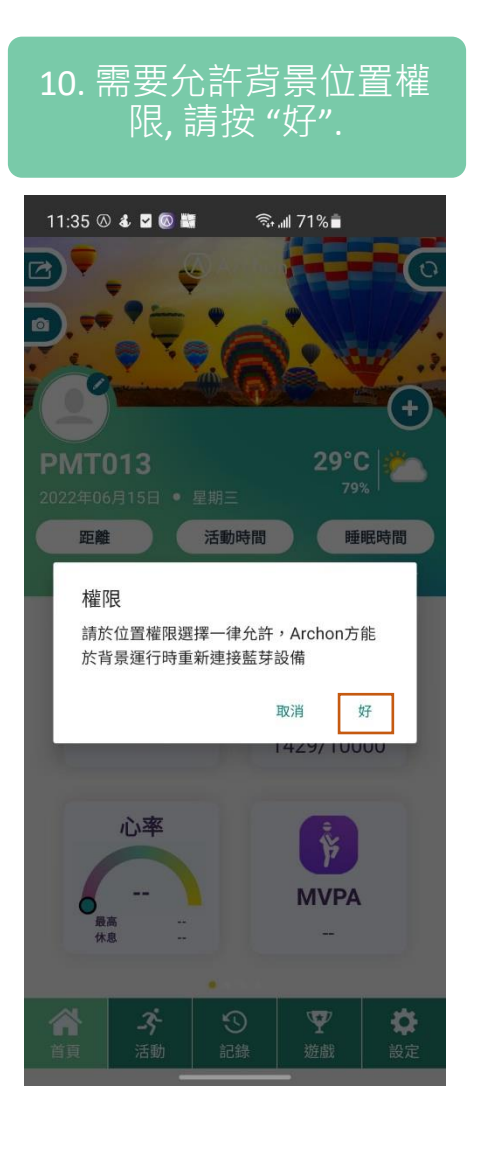

| 11. 選擇"一律允許 <sup>·</sup>      |   |
|-------------------------------|---|
| 11:35 🛛 🌡 🖬 🞯 🞆 🖬 🛛 🖘 📶 71% 🕯 |   |
| ← 位置權限                        | Q |
| Archon                        |   |
|                               |   |
| 這個應用程式的位置存取權                  |   |
| ● 一律允許                        |   |
| 僅在使用此應用程式時允許                  |   |
| 每次都詢問                         |   |
| ○ 拒絕                          |   |
| 查看「Archon」的所有權限               |   |
| 查看擁有此權限的所有應用程式                |   |
|                               |   |

#### 配對手環 (iOS / Android)

| 1. 到                                 | "設定              | Ē", Ī   | 並按 | "設備"    |
|--------------------------------------|------------------|---------|----|---------|
| 5:0                                  | 1 🐼 🔵            | 铅定      |    | €⊿۵     |
| ▲ 一<br>□ 設                           | 般資料備             |         |    | >       |
| <ul><li>✓ 設</li><li>▲ Ar</li></ul>   | 備同步<br>chon雲端    |         |    | >       |
| 〒 王<br><u>!</u> 角                    | 包                |         |    | >       |
| <ul> <li>2 幫</li> <li>① 私</li> </ul> | 助隱政策             |         |    | >       |
| ▲ 版                                  | 本                |         |    | 6.0.364 |
|                                      |                  |         |    |         |
|                                      |                  |         |    |         |
| 首頁                                   | - <b>今</b><br>活動 | い<br>記録 |    | 設定      |

|    | 4:26 🕢 🔵 | ଡ଼⊿୲ |
|----|----------|------|
|    | 設備       |      |
| Ū  | 健康手環     | +    |
| 9  | 跳繩       | +    |
| 50 | 單車計      | +    |
|    |          |      |
|    |          |      |
|    |          |      |
|    |          |      |
|    |          |      |
|    |          |      |
|    |          |      |
|    |          |      |
|    |          |      |
|    |          |      |

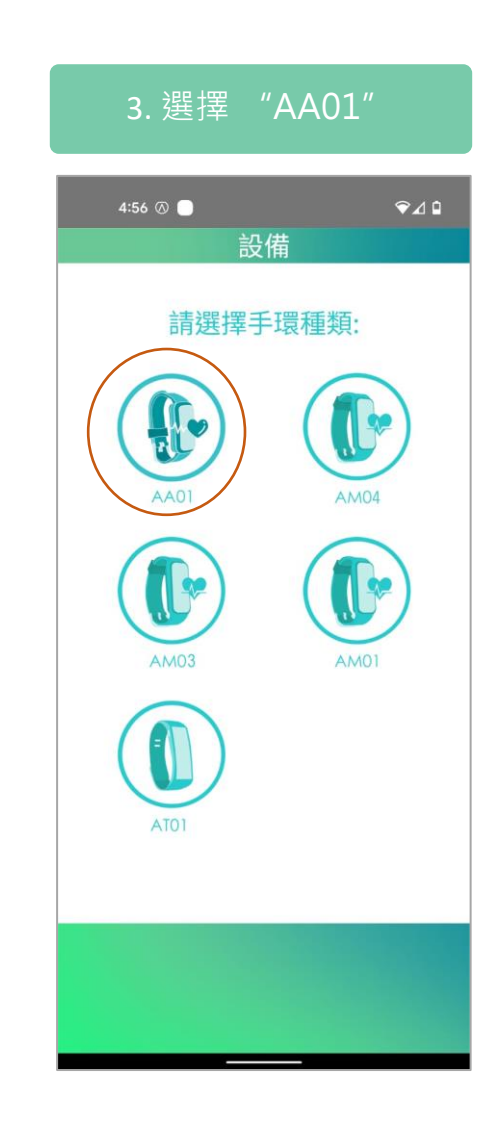

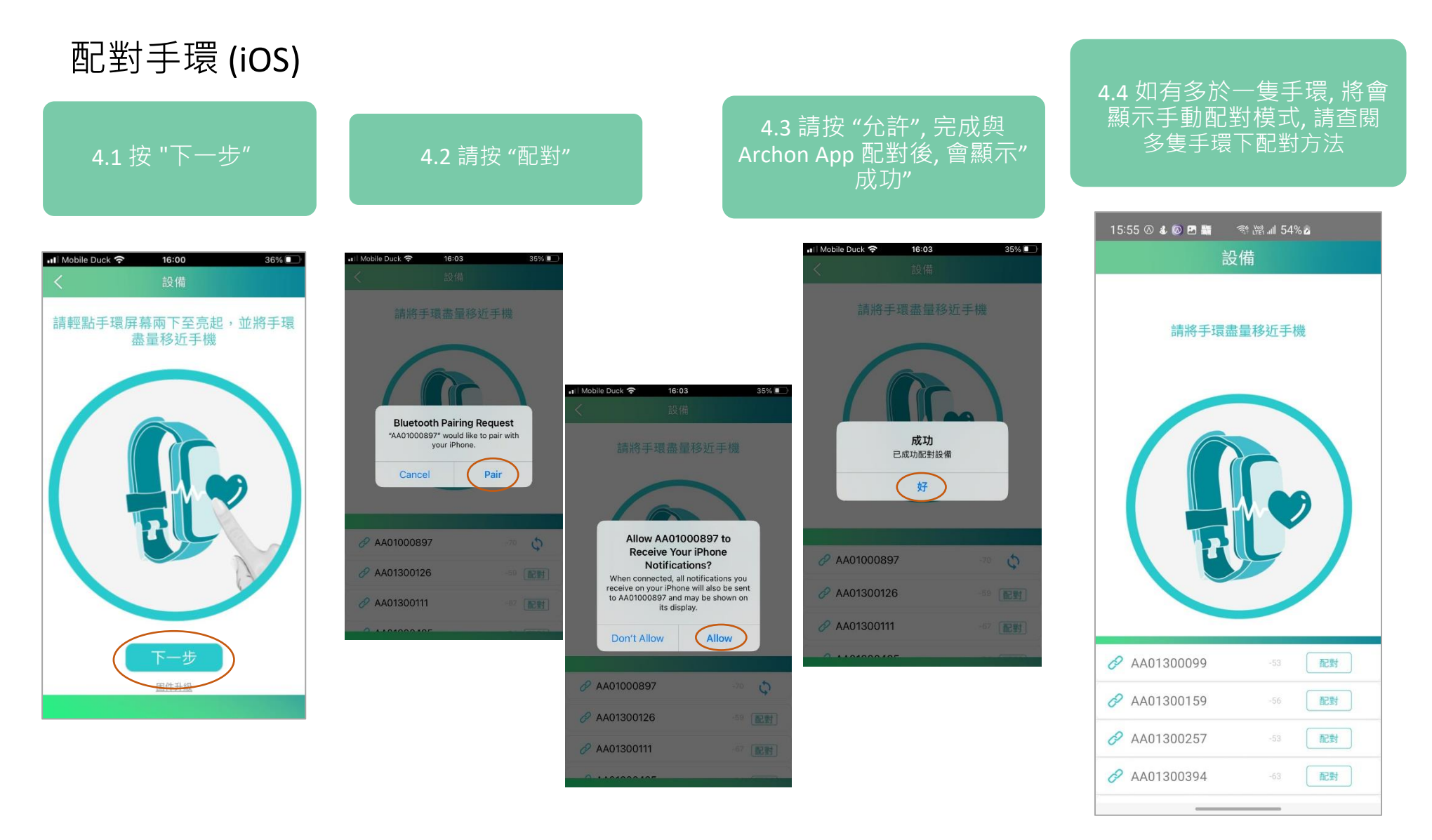

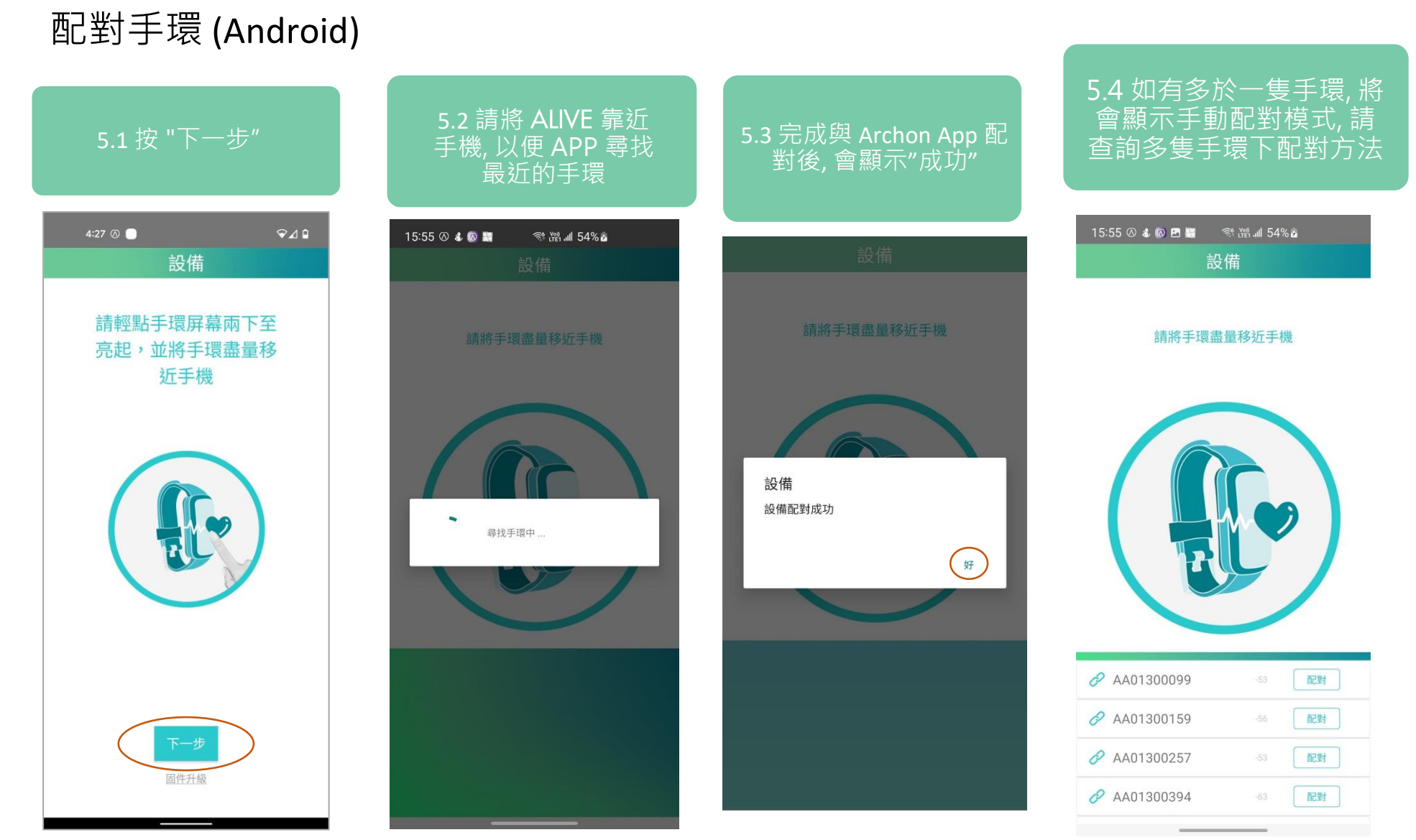

配對手環 (iOS / Android)

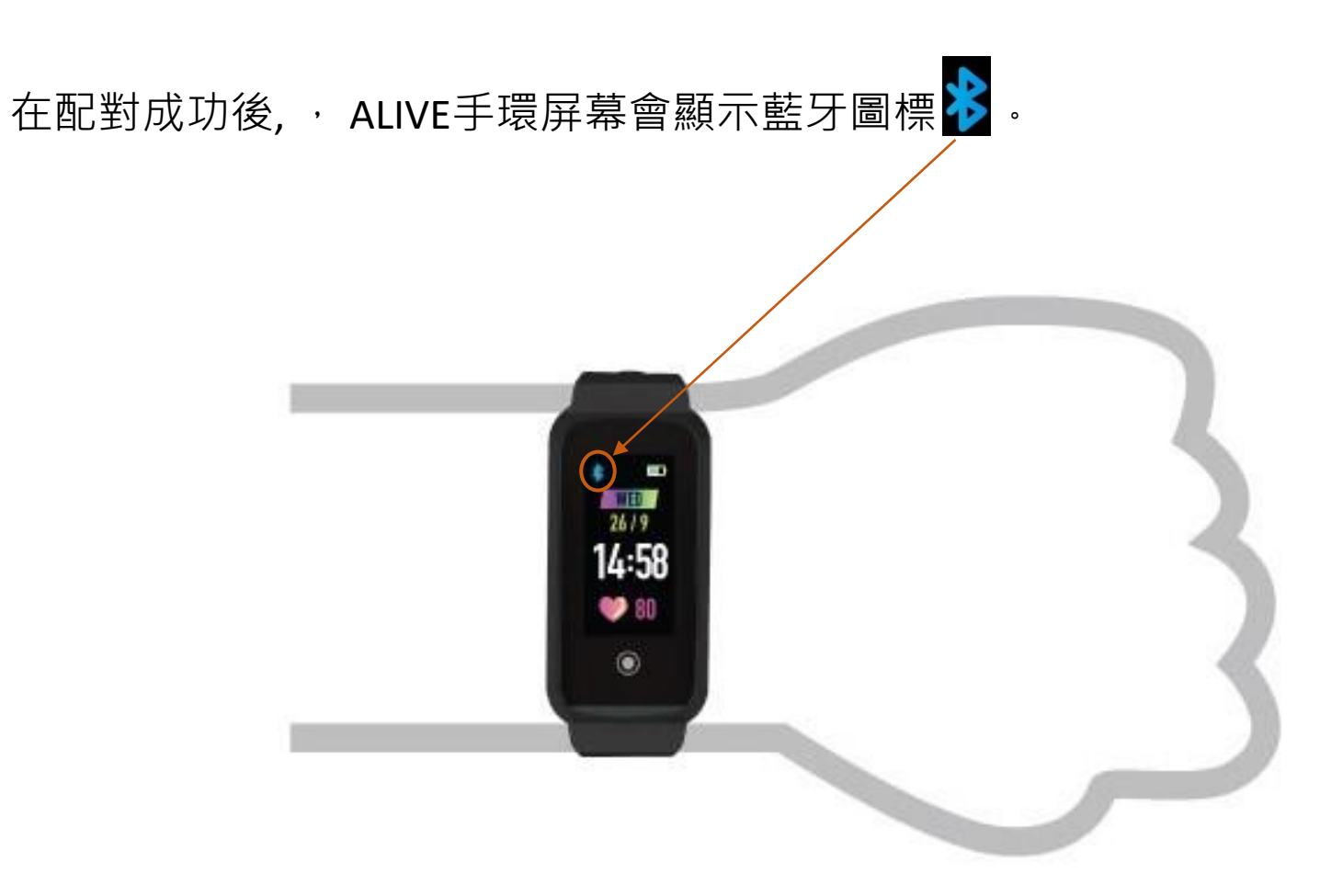

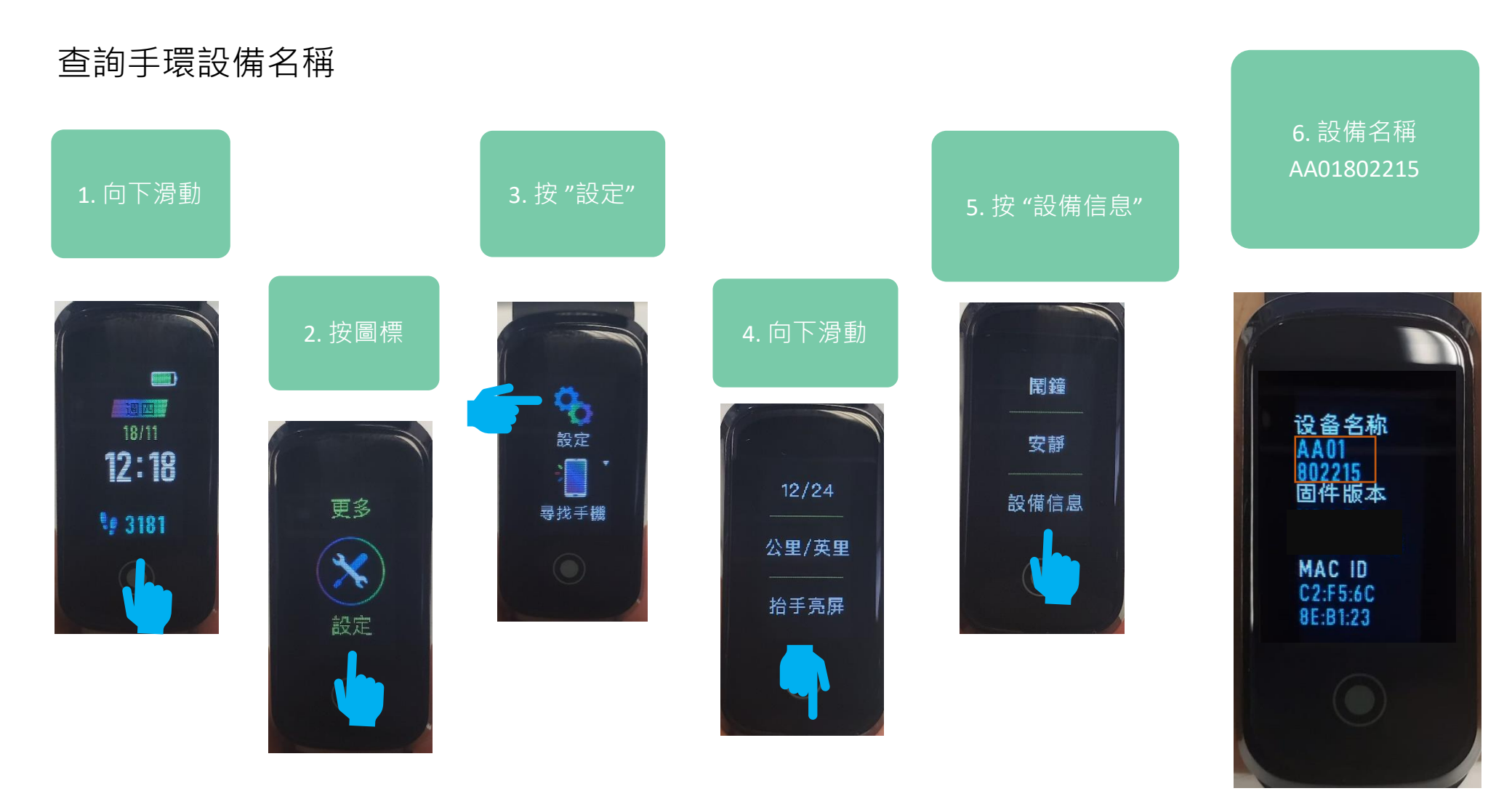

#### 在多隻手環下配對方法 (iOS)

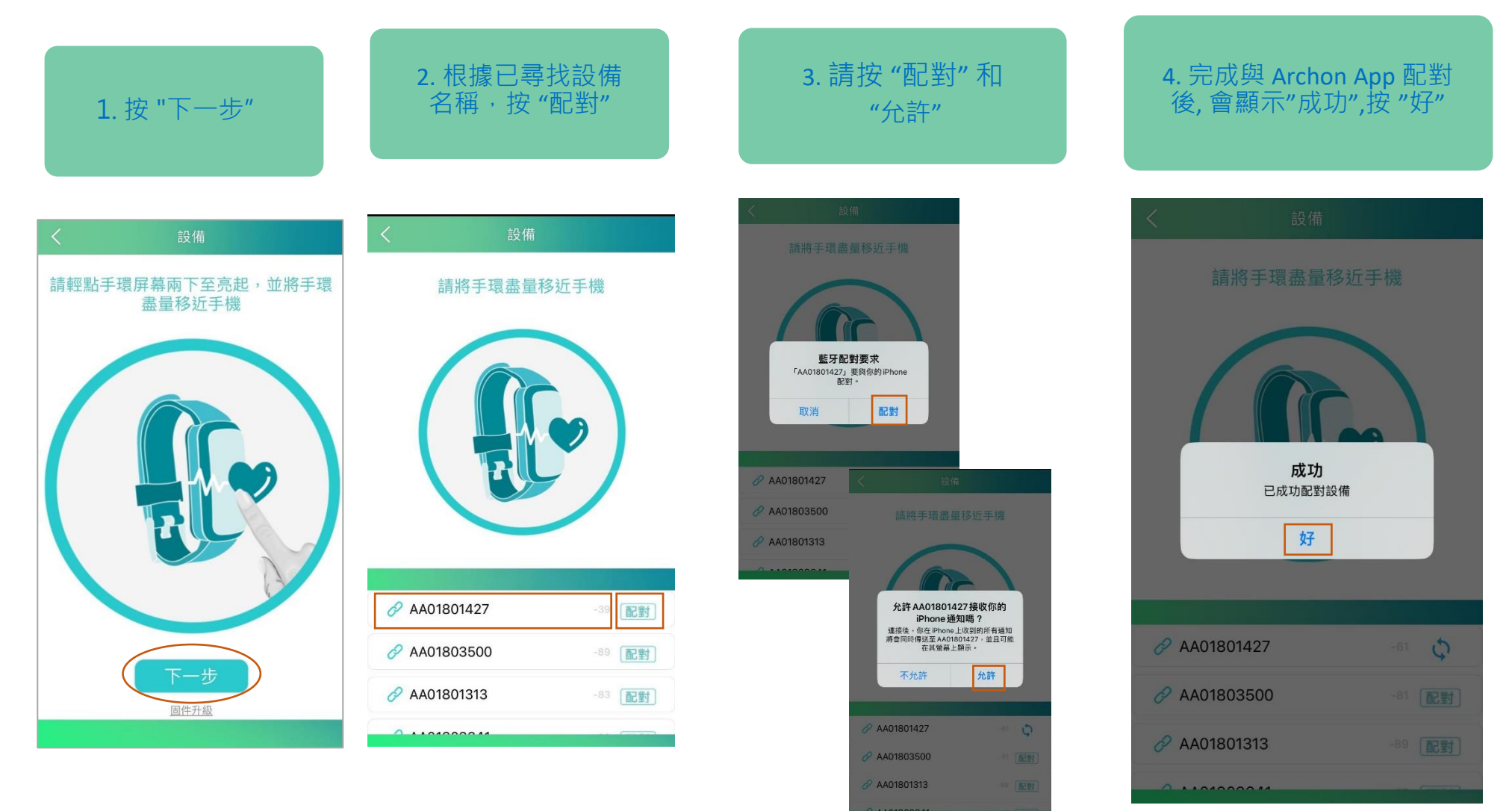

#### 在多隻手環下配對方法 (Android)

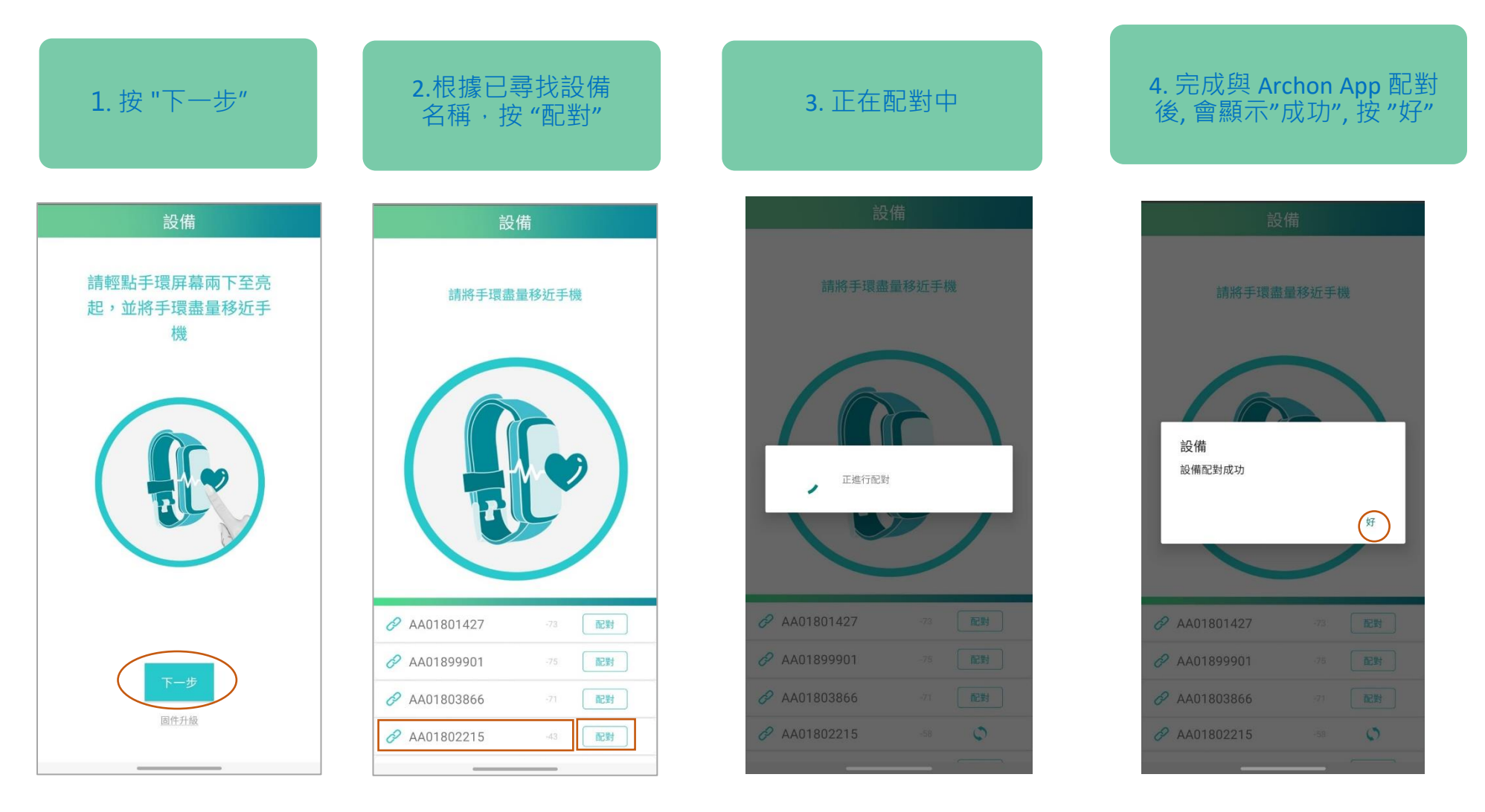

#### 更新 Archon 應用程式 (iOS) (需要使用 iOS 10 或以上作業系統)

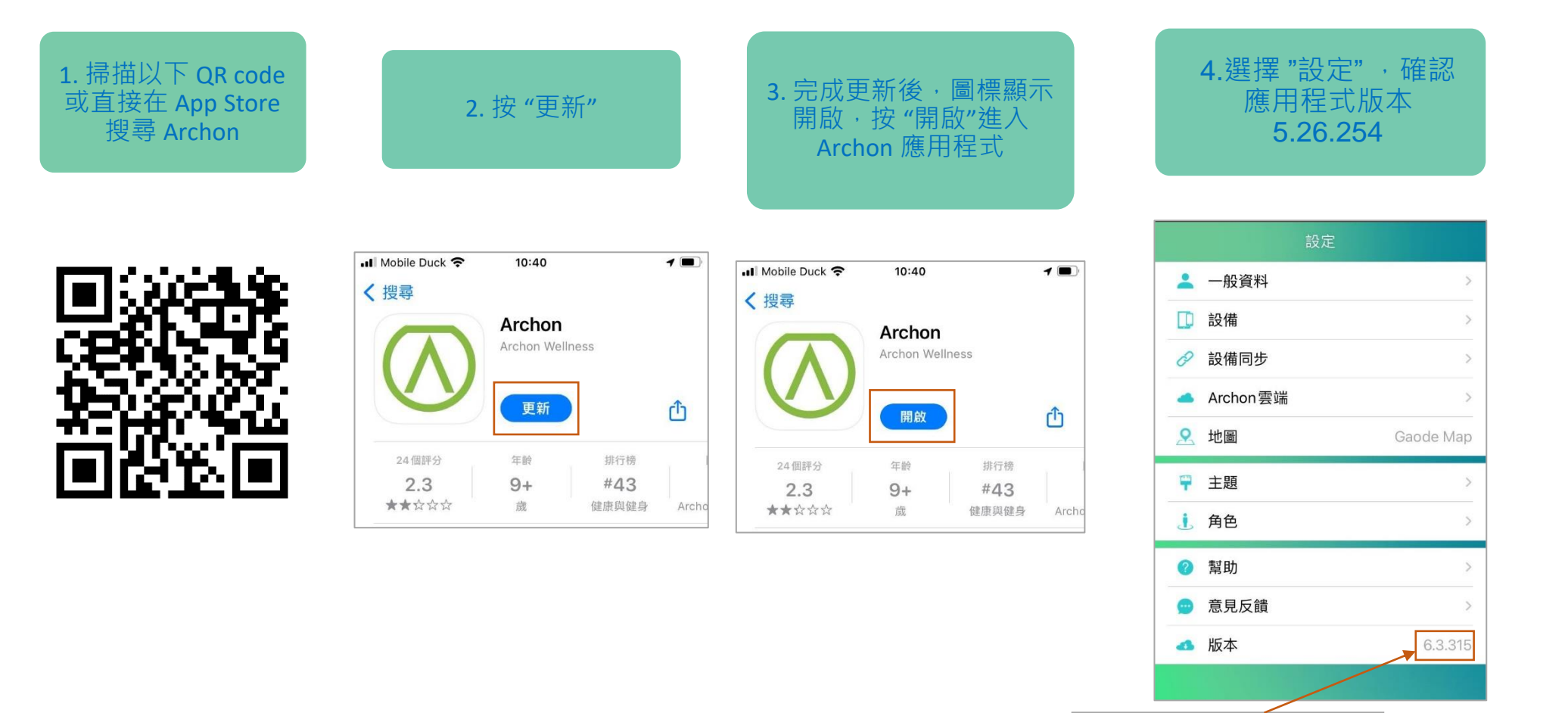

16

如有最新版本下載,會

在Archon網站公佈

#### 更新 Archon 應用程式 (Android) (需要使用 Android 8.0 或以上作業系統)

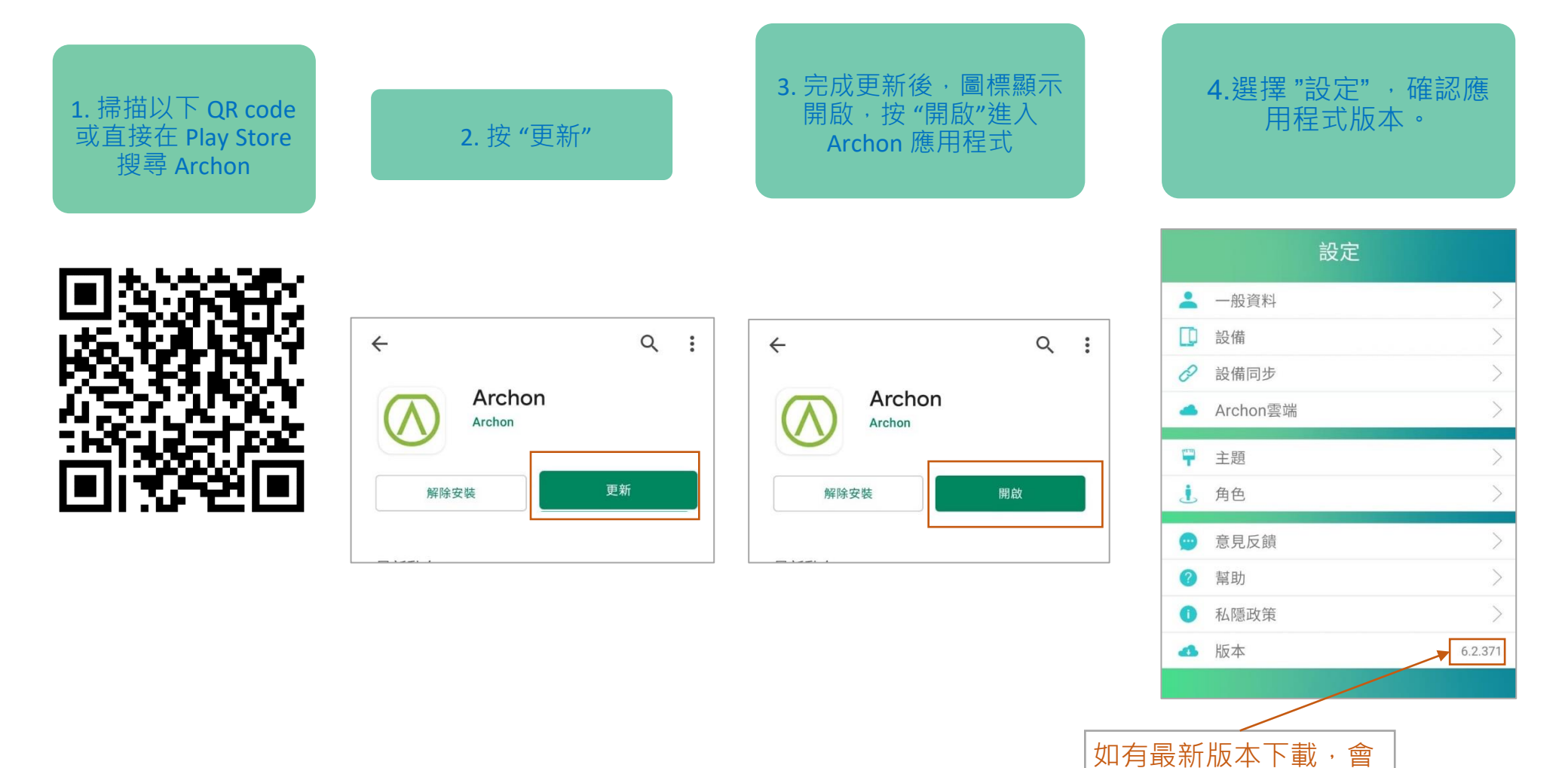

在Archon網站公佈

#### 手環固件升級 (iOS / Android)

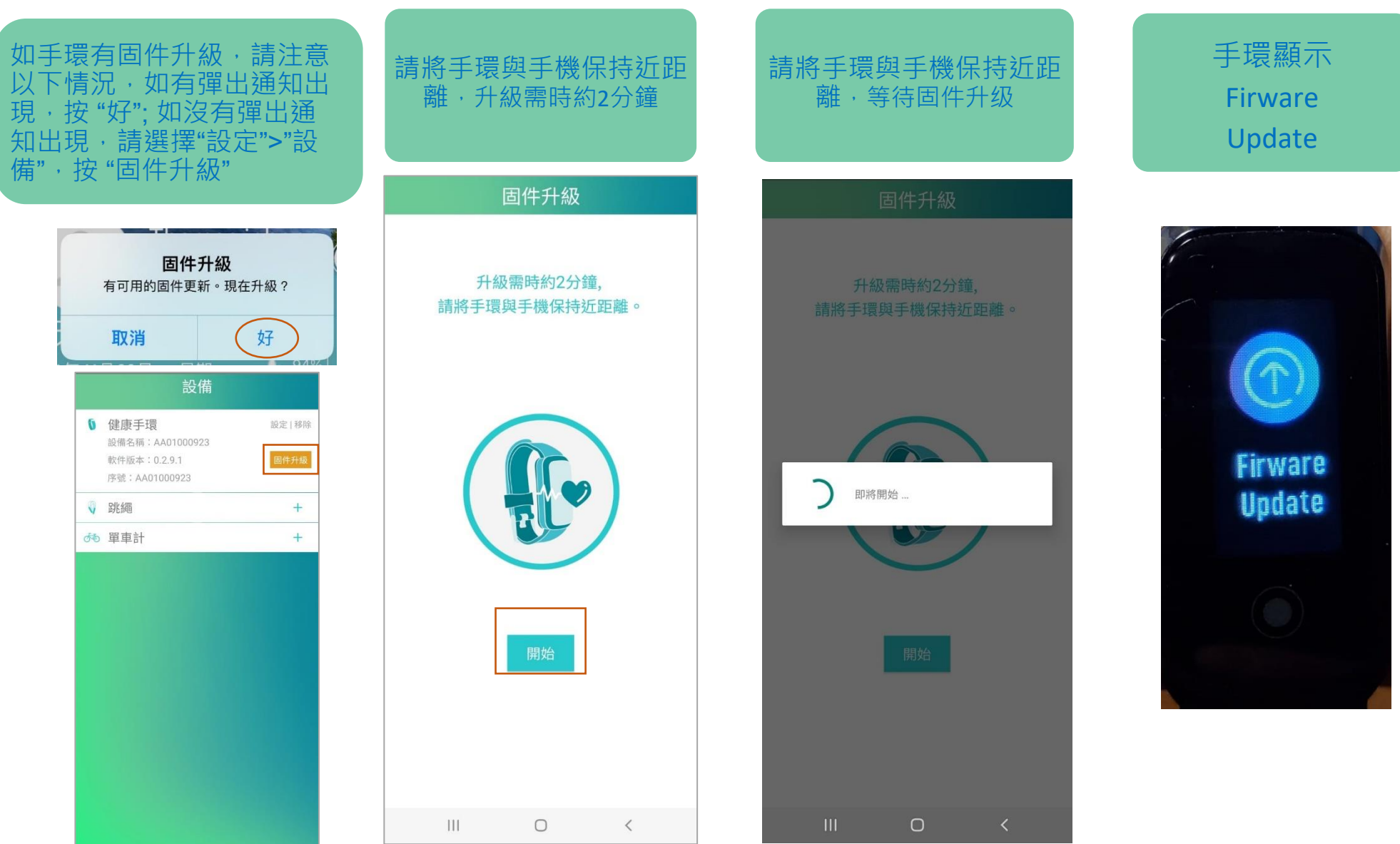

#### 手環固件升級 (iOS / Android)

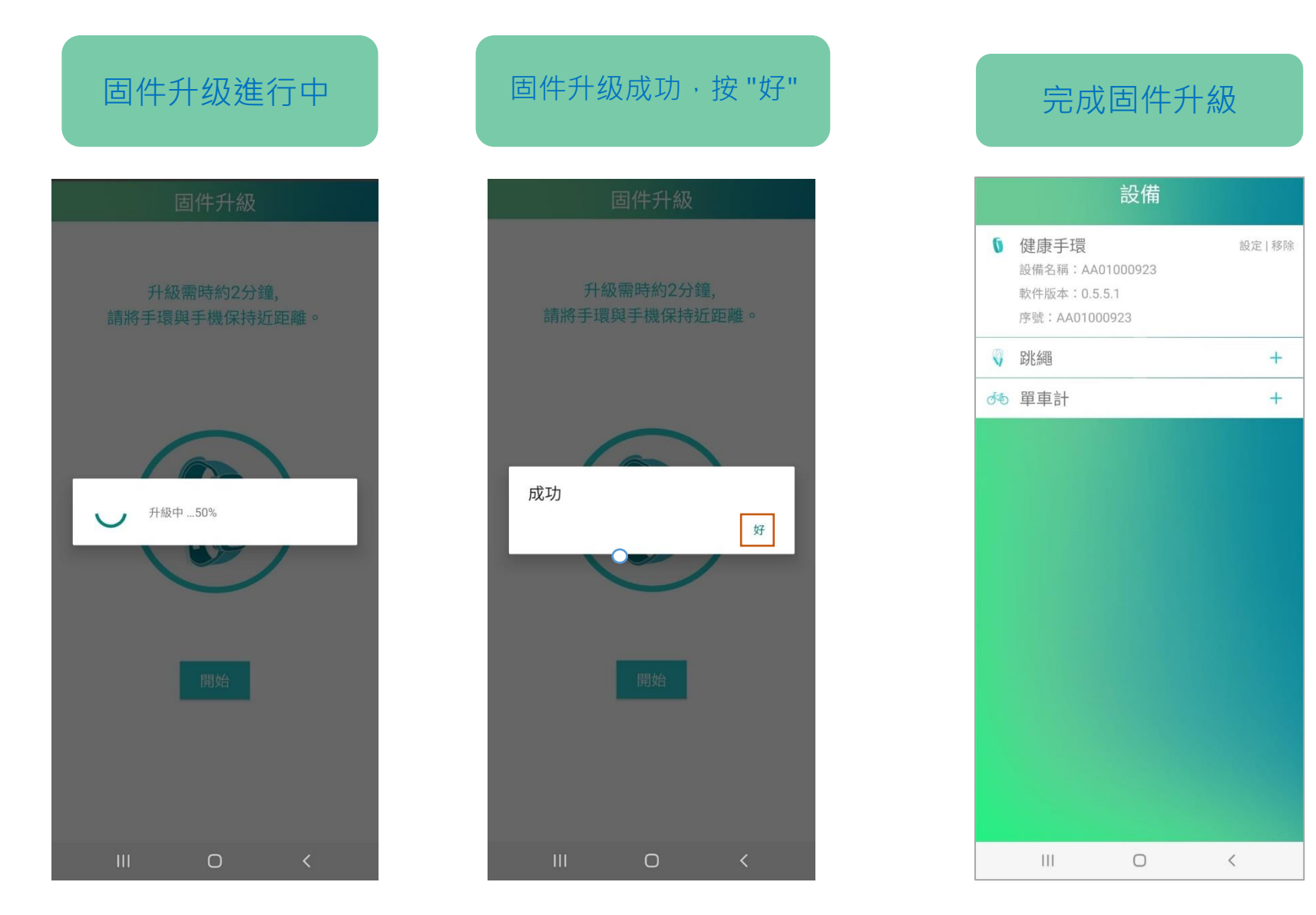

#### 體能活動遊戲

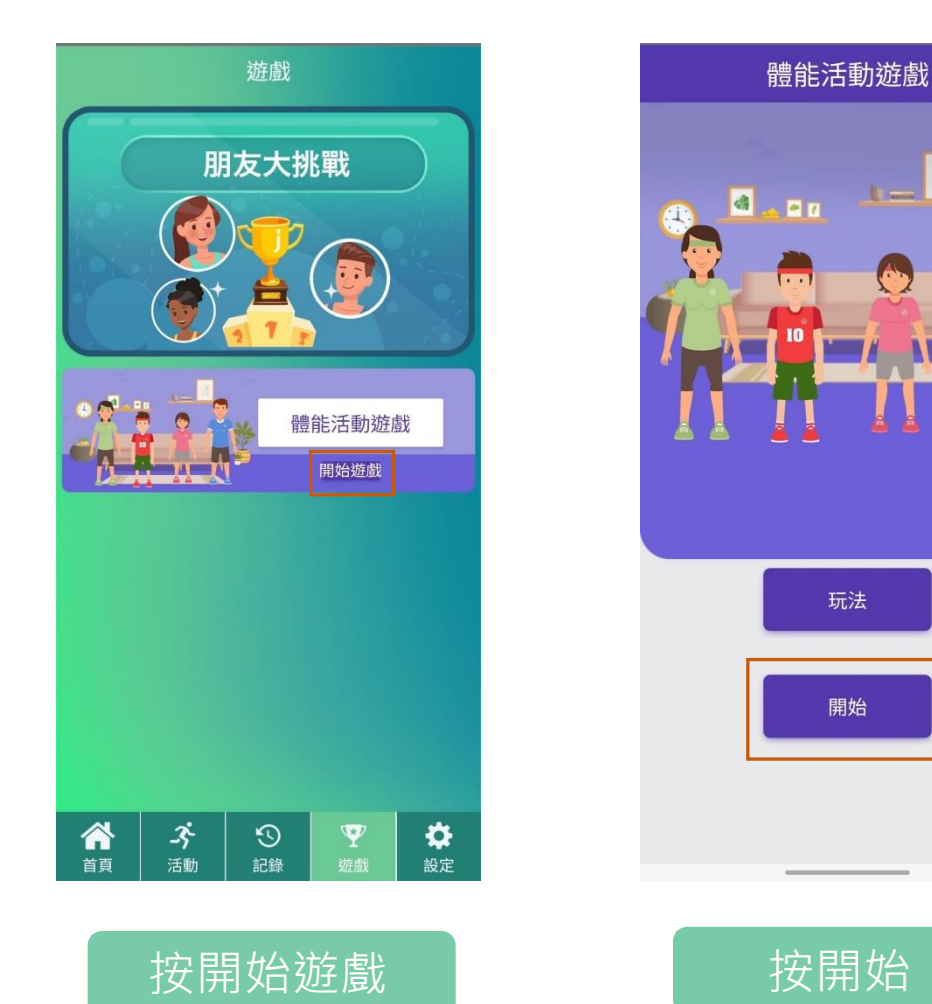

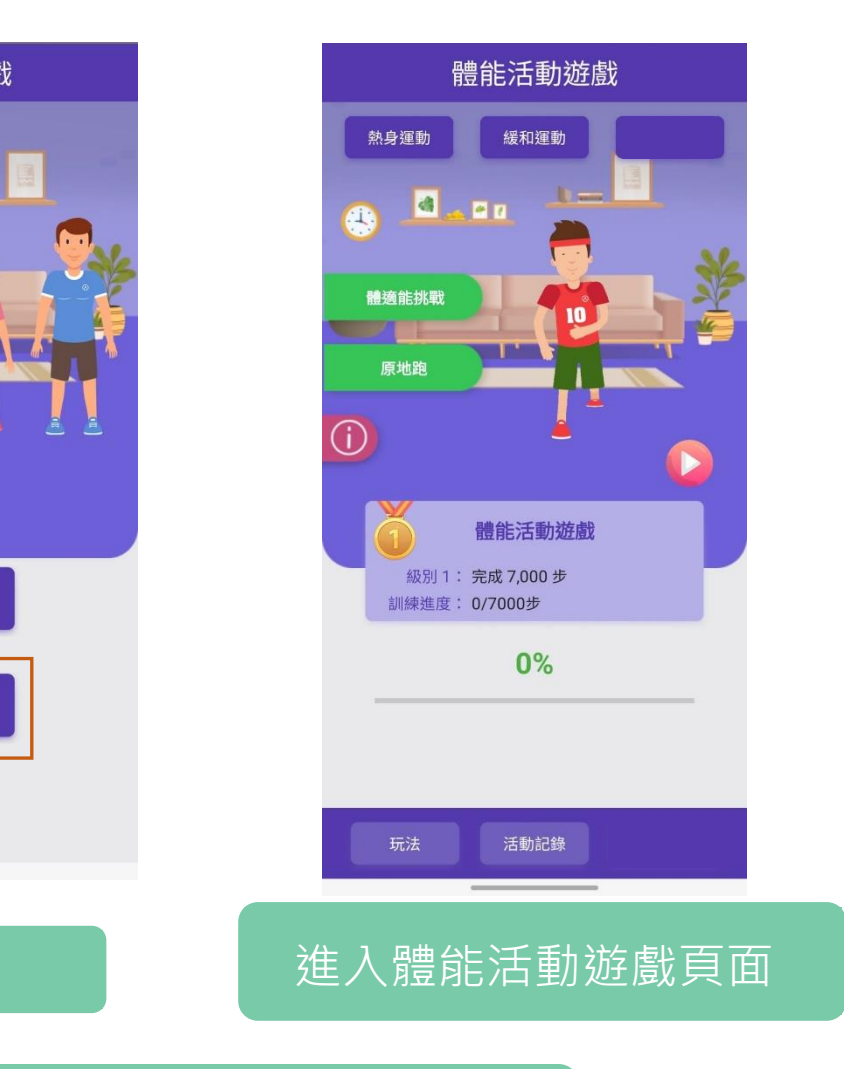

#### 請參閱 ARCHON 網站連結: 聯校智能運動STEM大賽內容

開始